Ako ste zainteresovani samo za sljedećih par emisija koje slijede, onda jednostavno pritisnite tipku **OK** na vašem daljinskom upravljaču i informacije o kanalu će se pojaviti u prozoru na dnu ekrana. Tu će stajati naziv prethodne emisije, emisije koja se trenutno pušta i naredne emisije, zajedno sa vremenskim okvirima njihovog trajanja. Ovaj info o kanalu se zatvara pritiskom na tipku **BACK**.

| 12        | MY TV      |                                            | Derviš i smrt                | 11:38-13:41     |
|-----------|------------|--------------------------------------------|------------------------------|-----------------|
|           | TV i Radio | _M+*                                       | Na današnji dan, TV Kalendar | 13:41-13:59     |
| 13:47     |            | i to 1 → 1 → 1 → 1 → 1 → 1 → 1 → 1 → 1 → 1 | Historija BiH                | 13:59-14:22     |
| D Zatvori |            | < Programski vodič                         | Titl / Audio                 | Brzi pregled ok |

Ako ste zainteresovani za prikaz svih emisija za taj dan, u tom slučaju pritisnite strelicu **<(lijevo)** i prozor sa programskom šemom će se pojaviti sa desne strane ekrana. Koristeći strelice **^(naviše)** i **v(naniže)** možete se kretati listom i ponovnim pritiskom na strelicu **<(lijevo)** otvorit će se dodatne informacije o označenoj emisiji. Ovaj programski vodič možete zatvoriti pritiskom na tipku **BACK**.

|  |                                                                                                    | 012. MY TV<br>16. 8. 2023.                                                                                                    |
|--|----------------------------------------------------------------------------------------------------|----------------------------------------------------------------------------------------------------|
|  |                                                                                                    | 23:01 Kraj programa<br>09:30 Promo blok<br>10:01 Fullscreen                                                                                   |
|  | Derviš i smrt<br>Starješinu islamske sekte derviša<br>duboko porazi uhićenje i pogubljenje<br>nevinog brata. Uzvrativši i sam zlom,<br>derviš uspjeva srušiti vladajuće ljude i u<br>nadi da će uspostaviti pravdu, sam<br>preuzima vlast. Ali, stara uprava, u | 10:59 Na današnji dan, TV Kalendar<br>11:15 Historija BiH<br>11:38 Derviš i smrt<br>13:41 Na današnji dan, TV Kalendar<br>13:59 Historija BiH |
|  |                                                                                                    | 14:22 Made in BiH<br>15:21 Swipe<br>< Detalji Opcije ок                                                                                       |

Ukoliko želite pregled emisija kroz par dana za taj kanal, pritisnite tipku **EPG** na vašem daljinskom upravljaču. Pojavit će se programski vodič za sve kanale. Koristeći strelice **^(naviše)** i **v(naniže)** pronađite kanal koji Vas zanima i koristeći se strelicama **<(lijevo)** i **>(desno)** možete listati emisijama u okviru par dana. Pritiskom na **ŽUTO** dugme možete

mijenjati datum pretrage, koristeći se strelicama strelicama >(desno) i <(lijevo) i kada se odlučite za željeni datum potvrdite sa OK.

| Programski vodič        |                                                                                                    |                                                    |                            | 16. 8. 2023.                 |                                   |                                      |                                            | 14:08                             |                            | -                                | - 195 <b>- 1</b> 1    |                                                                   |                                         |           |
|-------------------------|----------------------------------------------------------------------------------------------------|----------------------------------------------------|----------------------------|------------------------------|-----------------------------------|--------------------------------------|--------------------------------------------|-----------------------------------|----------------------------|----------------------------------|-----------------------|-------------------------------------------------------------------|-----------------------------------------|-----------|
| < TViR                  | adio                                                                                                    |                                                    | >                          | <                            | 1                                 | 16.8.2                               | .023.                                      | 2                                 | >                          |                                  |                       |                                                                   |                                         | Certain I |
|                         | HD                                                                                                    | ·                                                  | 13:00                      |                              | 13:30                             | 1                                    | 14:00                                      | 14                                | i:30                       |                                  | 15:00                 |                                                                   | 15:30                                   | 16:00     |
| 10. MTV Igman HD        | IGRAN                                                                                                    | ۱I                                                 | Islam,                     | Carstv                       | o vjere 3                         | . dio                                | Otvorenje                                  | e džamije                         | Lug,                       | Proz                             | Učenje                | Kur                                                               |                                         | Sasvi     |
| 11. FACE HD             | FACE                                                                                                    |                                                    | Maxim                      | ius olyi                     | mpicus                            |                                      |                                            |                                   |                            |                                  |                       |                                                                   |                                         |           |
| 12. MY TV               | _M¥=                                                                                                    |                                                    |                            |                              |                                   | Na da                                | Historij                                   | Madei                             | in BiH                     | I                                |                       | Sw                                                                | ipe                                     | No tal    |
| 13. RTV TK HD           | TČ                                                                                                    | HOVI B                                             |                            |                              | Javni                             | agent                                | Razgovor                                   | i, kulturr                        | 10                         | Fullscre                         | een, dok              | ume                                                               |                                         | Dnev      |
| 14. RTV Zenica HD       | <b>rt</b> ize                                                                                                    |                                                    |                            |                              |                                   |                                      | Dokumen                                    | ita Ze                            | eničk                      | e priče                          | D                     | okumer                                                            | ntarni progra                           | am        |
| 15. Izvorna TV HD       | and the second second s |                                                    |                            |                              |                                   |                                      |                                            |                                   |                            |                                  | Popodi                | ne uz izv                                                         | vornu muzik                             | u         |
| De<br>Sta<br>Uzv<br>pra | e <b>rviš i</b><br>rješinu is<br>rrativši i<br>vdu, sam                                                                                                    | <b>Smrt</b><br>slamske se<br>sam zlom,<br>preuzima | kte de<br>derviš<br>vlast. | rviša d<br>uspjev<br>Ali, st | luboko p<br>va srušit<br>ara upra | oorazi uh<br>i vladaju<br>iva, u koj | ićenje i po<br>će ljude i u<br>oj su se pr | gubljenj<br>u nadi da<br>omijenil | je ne<br>a će u<br>le liči | vinog br<br>Ispostav<br>1osti, a | rata.<br>viti<br>ne i | <ul> <li>⑦ 12</li> <li>I = 12</li> <li>→ 13</li> <li>M</li> </ul> | 23 min.<br>1:38<br>3:41<br>oguće pokret | nuti      |
| ට Zatvori EPG           |                                                                                                    | P                                                  | romjen                     | ii kate                      | goriju                            |                                      | Promje                                     | ena datu                          | ıma                        |                                  |                       |                                                                   |                                         | Opcije o  |